#### **INSTITUTIONAL REVIEW BOARD OFFICE**

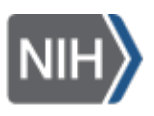

Intramural Research Program Our Research Changes Lives

## **NIH IRB SCHEDULER**

# Access & Sign-Up Guide

https://irbschedule.cc.nih.gov/irbs/

#### Accessing the site:

- 1. After clicking into the site, please log in via the options below:
  - a. **NIH/FDA members**: Select "HHS Staff" and log in with their NIH credentials or PIV-CARD (FDA must use PIV Card)
  - b. Non-NIH members: Select "Research Organizations or Social Login"

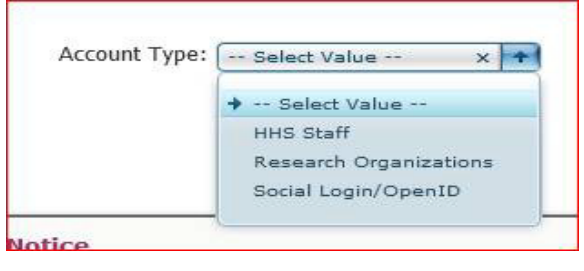

2. **Unaffiliated Members:** Please note that when you select "Social Login/OpenID," you may be further prompted to complete a 2-step verification process. For example, if you are logging in with a Google account, you may see the screen below that asks you to confirm your sign-in by acknowledging a notification that was sent to your cell phone.

| 2-Step V                                                        | erification                |               |   |
|-----------------------------------------------------------------|----------------------------|---------------|---|
| This extra step shows it                                        | 's really you try          | ing to sign   |   |
| ۲                                                               | ୍ତ୍ରgmail.com              |               |   |
|                                                                 |                            |               |   |
| Check your                                                      |                            |               |   |
| Google sent a notification to<br>Yes on the notification to cor | your Motorola M<br>ntinue. | oto X (4). Ta | p |
| Don't ask again on this                                         | computer                   |               |   |
| Try another way                                                 |                            |               |   |
|                                                                 |                            |               |   |

### **INSTITUTIONAL REVIEW BOARD OFFICE**

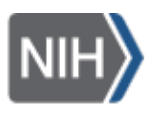

# Intramural Research Program

Our Research Changes Lives

#### How to sign-up:

1. After you sign-in, you will see the calendar view below:

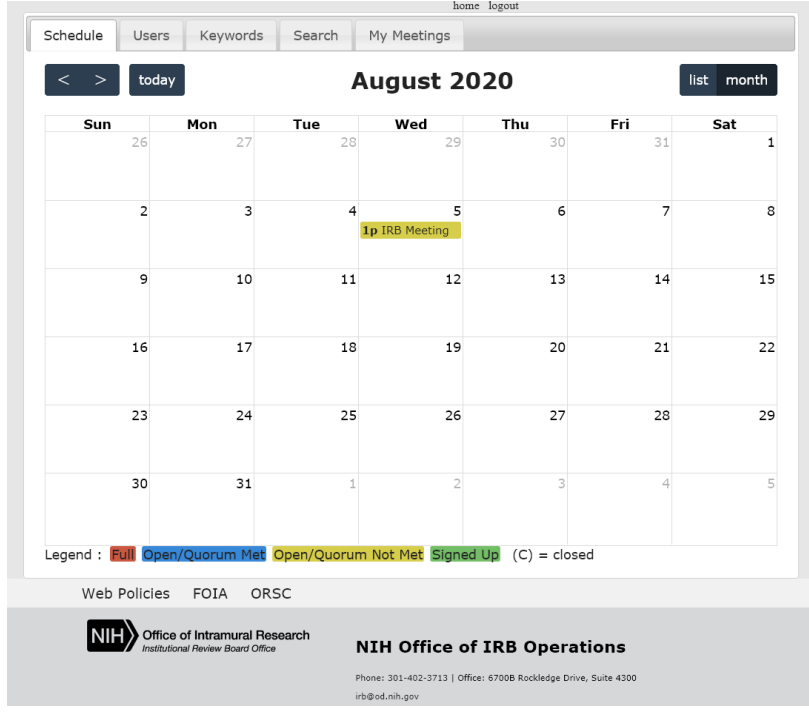

- To sign-up for a meeting, please select the meeting you'd like to attend by clicking on the meeting date. You will see the box appear with the meeting date and your "Role." Select "Sign Up."
  - **a.** You are now signed up for the meeting. An email will be auto-generated and sent to you for confirmation. This email will also allow you to add the meeting to your calendar.

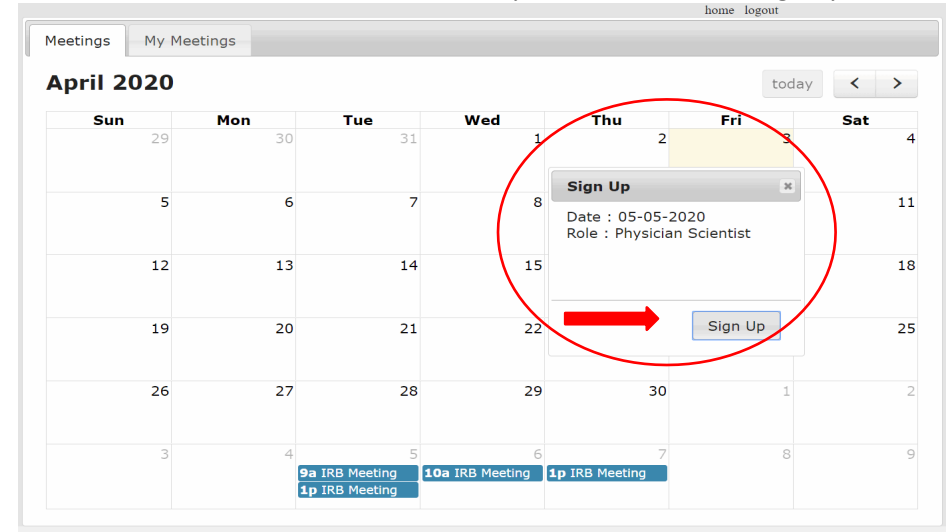

### **INSTITUTIONAL REVIEW BOARD OFFICE**

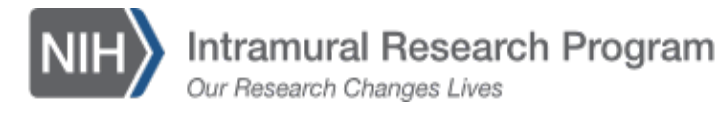

3. To cancel your participation, simply go back into your assigned meeting date and select "Cancel Sign Up."

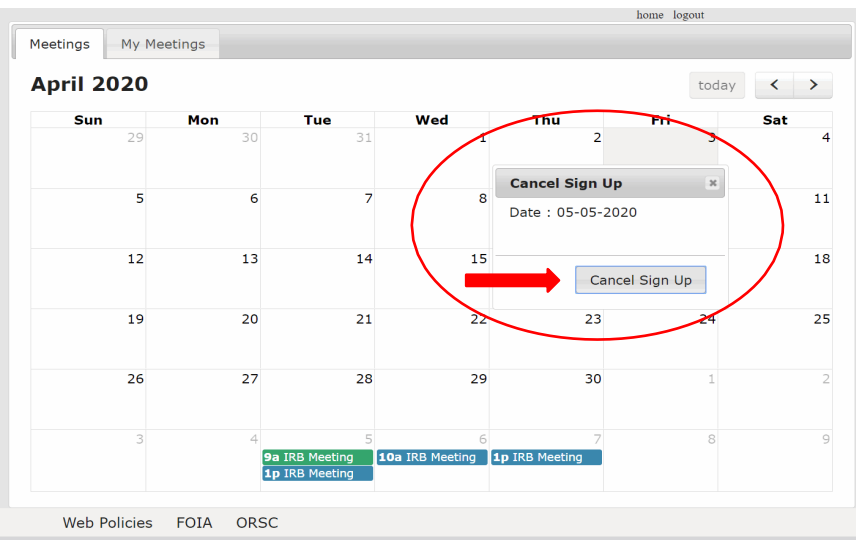

4. To view the meetings that you have signed up for select the tab labeled "My Meetings."

| Schedule | Users | Keywords | Search | My Meet | ings     |     |
|----------|-------|----------|--------|---------|----------|-----|
| < >      | today |          |        |         | April 20 | 20  |
| Sur      | 1     | Mon      | Tue    | 9       | Wed      | Thu |

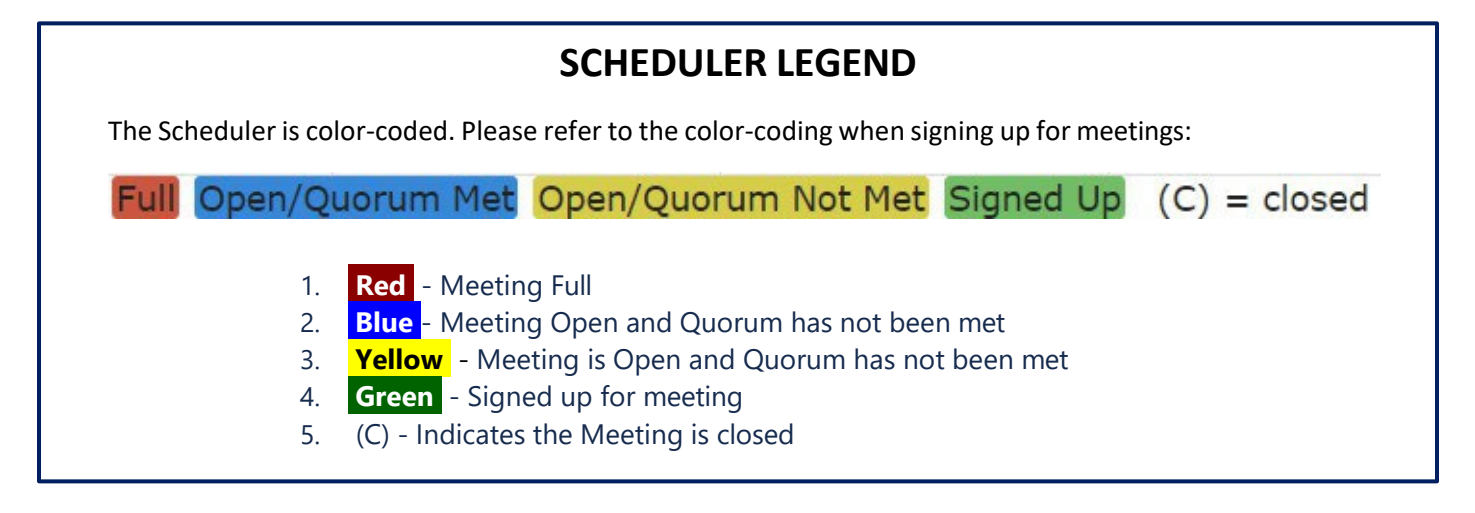